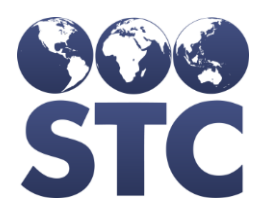

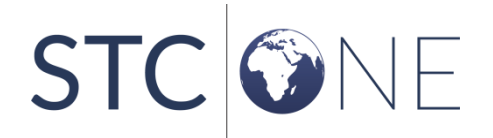

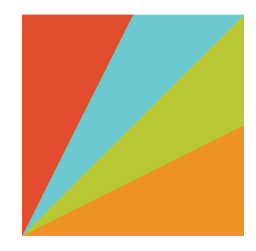

# PHC Hub Release Notes

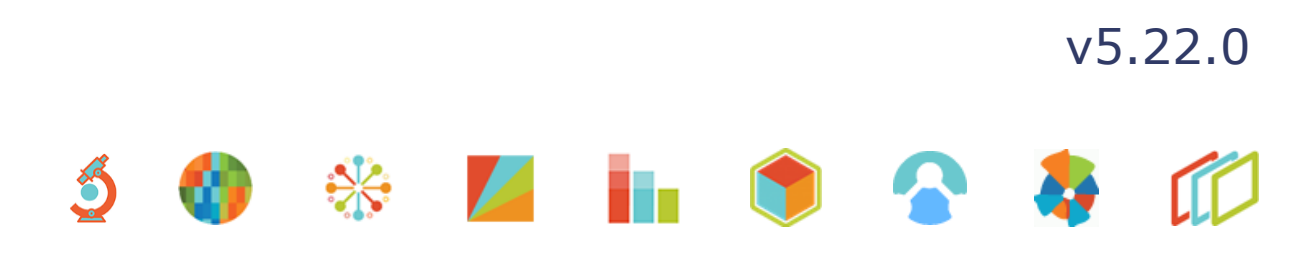

#### **Support Services**

For general support on this product, contact your system administrator or help desk. For up-to-date documentation, visit the STC Documentation Portal at <a href="https://documentation.stchome.com/">https://documentation.stchome.com/</a>.

#### **Connect with Us on Social Media**

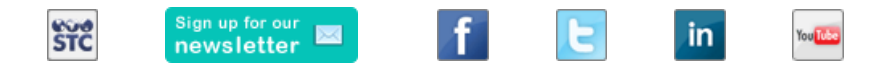

#### **Copyrights and Trademarks**

© 2019 by Scientific Technologies Corporation (STC). All rights reserved.

This documentation describes the following: PHC Hub (v5.22.0) release notes

No part of this publication may be altered, reproduced, transmitted, stored in a retrieval system, or translated into any human or computer language, in any form or by any means, electronic, mechanical, magnetic, optical, or otherwise, without the prior written permission of the copyright owner.

This document, along with any embedded media, is provided for informational purposes only. Scientific Technologies Corporation (STC) provides this material "as is" and does not assert that this document is error free. The information contained herein may not necessarily accurately represent the current or planned functions of the application, and may be subject to significant and frequent modification. Scientific Technologies Corporation (STC) may change this document, any embedded content, and the product described herein at any time. Any changes will be incorporated in new versions of this document.

Scientific Technologies Corporation (STC) recognizes the rights of the holders of all trademarks used in its publications.

This document may provide hyperlinks to third-party websites or access to third-party content. Links and access to third-party sites are provided for your convenience only. Scientific Technologies Corporation does not control, endorse, or guarantee third-party content and is not responsible for any content, associated links, resources or services associated with a third-party site. Scientific Technologies Corporation shall also not be liable for any loss or damage associated with your use of any third-party content.

# **Table of Contents**

| Support Services          | 2 |
|---------------------------|---|
| Copyrights and Trademarks | 2 |
| Table of Contents         |   |
| New Features/Improvements | 4 |
| Fixed Bugs                | 4 |
| Known Issues              | 4 |
| Fixed Bug Details         | 4 |
| Export to Excel           | 5 |
| Product Documentation     | 5 |

## **New Features/Improvements**

The following are new features, functionalities or enhancements in this version of PHC Hub.

| Кеу | Summary | Description           |  |
|-----|---------|-----------------------|--|
|     |         | None for the release. |  |

### **Fixed Bugs**

The following bugs were fixed in this version. For detailed information, see the <u>Fixed Bug</u> <u>Details</u> section below.

| Кеу          | Summary                                                                                                    |
|--------------|----------------------------------------------------------------------------------------------------|
| CONSORT-4954 | MT Opt-In: HL7 messages with no consent (PD1-12 as Y) are accepted when some properties/settings are enabled |

### **Known Issues**

• None for this release.

### **Fixed Bug Details**

The following table lists the detailed information about each of the bugs fixed in this version. To export the testing steps to Excel, see the Export section below.

| Кеу          | Summary                                                                                                    | Affects<br>Client | Description                                                                                                    |
|--------------|----------------------------------------------------------------------------------------------------|-------------------|----------------------------------------------------------------------------------------------------|
| CONSORT-4954 | MT Opt-In: HL7<br>messages with no<br>consent (PD1-12 as<br>Y) are accepted<br>when some<br>properties/settings<br>are enabled | МТ                | <ul> <li>Fixed issue where PHC Hub for MT failed to reject non-consenting patients (PD1-12 of Y) with the following settings.</li> <li>Set Up: <ul> <li>App Settings &gt; _Ignore Imports for Overaged Patients_ is enabled OR</li> <li>Import Profile &gt; Patient section &gt; _Accept if not older than_ is greater than zero.</li> </ul> </li> <li>Steps to Test: <ul> <li>Login to PHC Hub.</li> <li>Select a Provider.</li> <li>Go to Import Profiles &gt; Select Import Profiles.</li> <li>Select an import profile.</li> <li>Go to Real-time Interface.</li> </ul> </li> </ul> |

| Кеу | Summary | Affects<br>Client | Description                                                                                                    |
|-----|---------|-------------------|----------------------------------------------------------------------------------------------------|
|     |         |                   | <ol> <li>Submit a HL7 message like the one below where consent is no, or PD1-12 is Y.</li> <li>Notice the Acknowledgement message readsPatient not saved because patient expressed negative consent via PD1-12 The message should not be processed.</li> <li>Login to IWeb as a Registry Client user.</li> <li>Go to Administration &gt; Run Deduplication and run deduplication.</li> <li>Select the provider.</li> <li>Go to Patient &gt; Search / Add.</li> <li>Search for the patient.</li> <li>Notice the non-consenting patient was not imported into Iweb.</li> <li>Note: To test with the import profile setting, the patient's date of birth must be modified so that the patient is young enough to be accepted, but then rejected because of consent No.</li> </ol> |

#### **Export to Excel**

Follow these steps to export the testing steps to an Excel spreadsheet:

- 1. Click this link and log in to Jira if required: <u>https://stchome.atlassian.net/issues/?filter=52704</u>.
- 2. Click the Change View icon and select List View.
- 3. Click the **Export** icon (it looks like a download icon) and export as needed.

### **Product Documentation**

Product documentation is located on the STC Documentation Portal: <u>https://documentation.stchome.com/</u>.

The following documents are still applicable for this version of PHC Hub:

- PHC Hub (v. July 2018) User Guide (no changes for this version)
- PHC Hub (v. March 2018) Quick Reference Guides (QRGs) (no changes for this version)